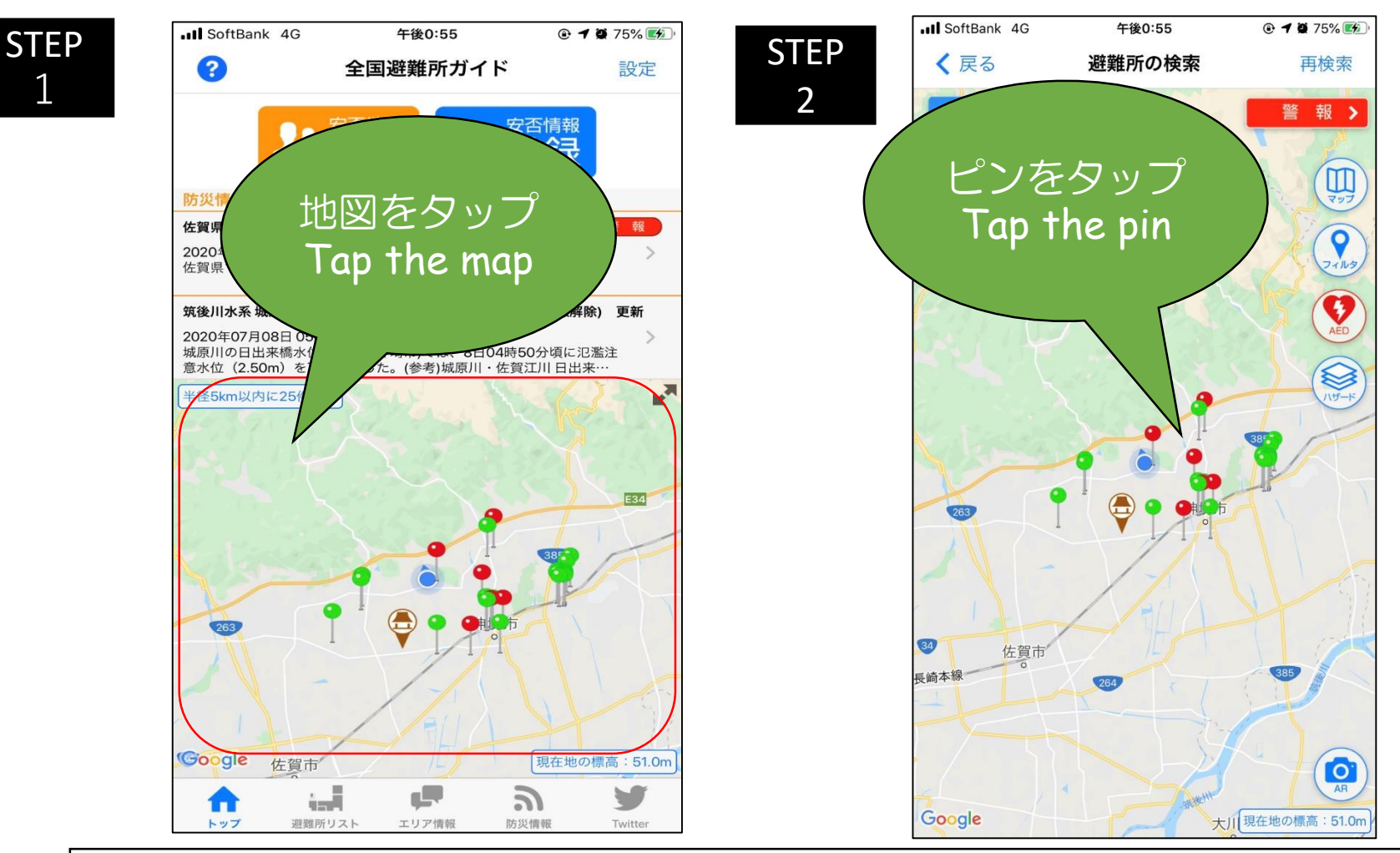

## ①緑のピン(Green Pin)

1

一時避難場所を示します。

It illustrates the temporary evacuation shelter

## ②赤のピン(Red Pin)

主に災害によって自宅生活が困難になった方向けの避難所を示します。

It illustrates the evacuation shelter mainly for those who have difficulties to live in their own house due to the disaster.

※お住まいの地域によってはどちらかしかありません。

There might be either of them depending on the area where you live.

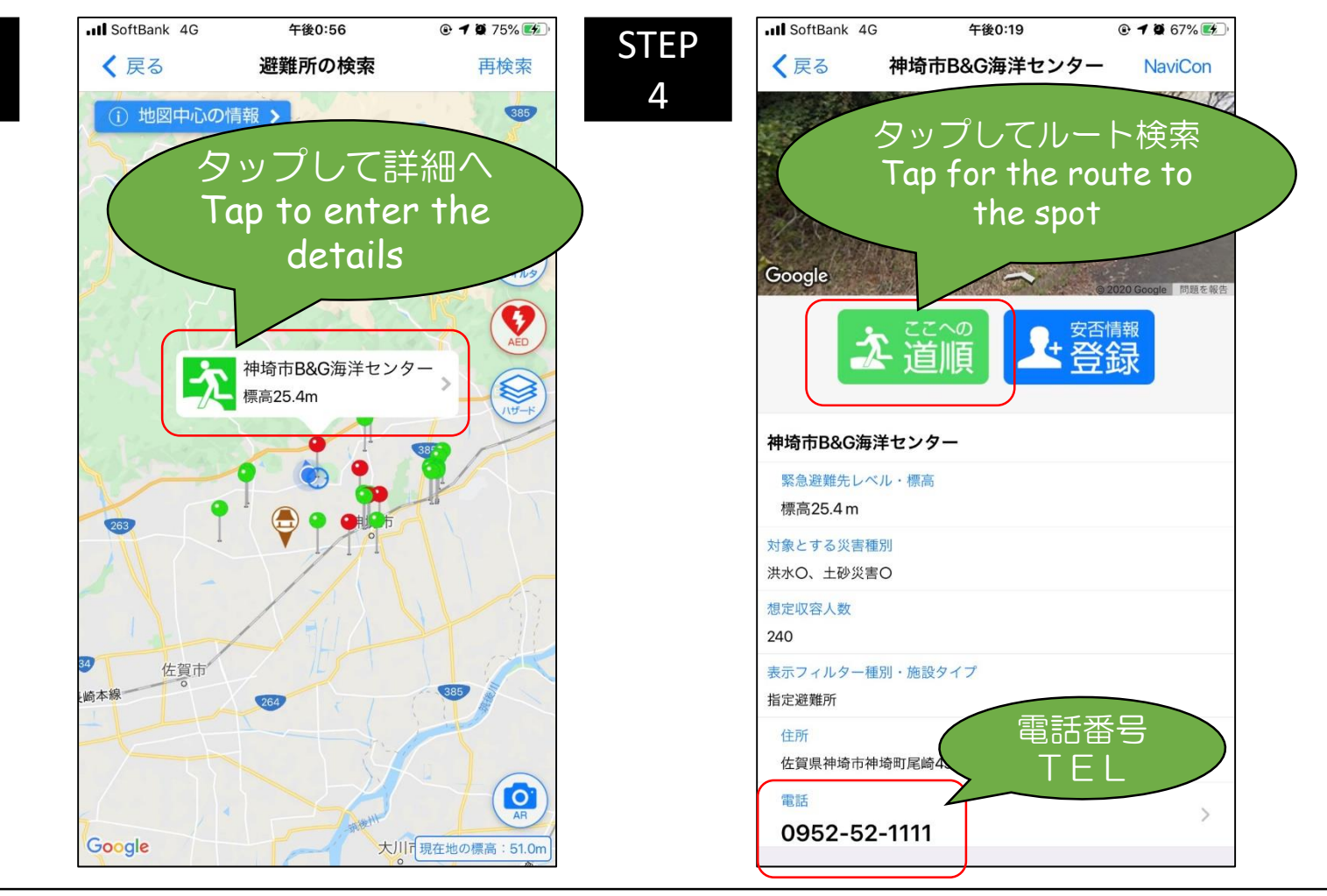

## <注意 NOTICE>

STEP

3

原則、リスクを最小限するために住んでいる場所から一番近い避難場所(または避難所)に行きましょう。 ただし、避難する時点で避難場所が開設されているかの確認が必要です。そのため、必ず、現地に行く前に学 生支援課の職員(中島か徳永)にLINEか電話で問い合わせをして下さい。仮に深夜の時間帯等の理由で職員に 連絡がつかない場合は、お住いの自治体のHPで更新されて避難情報を確認をしてください。

In principle, you are supposed to evacuate to the nearest shelter in order to minimize the risk.

However you first need to make sure the place is available at the time for the evacuation. So please contact the staff of the student support dept. (either Nakashima or Tokunaga) through LINE or telephone for the inquiry. In case you can't reach us due to the midnight time or some other reasons, please visit the website of your municipality and check the updated evacuation information by yourself.

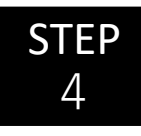

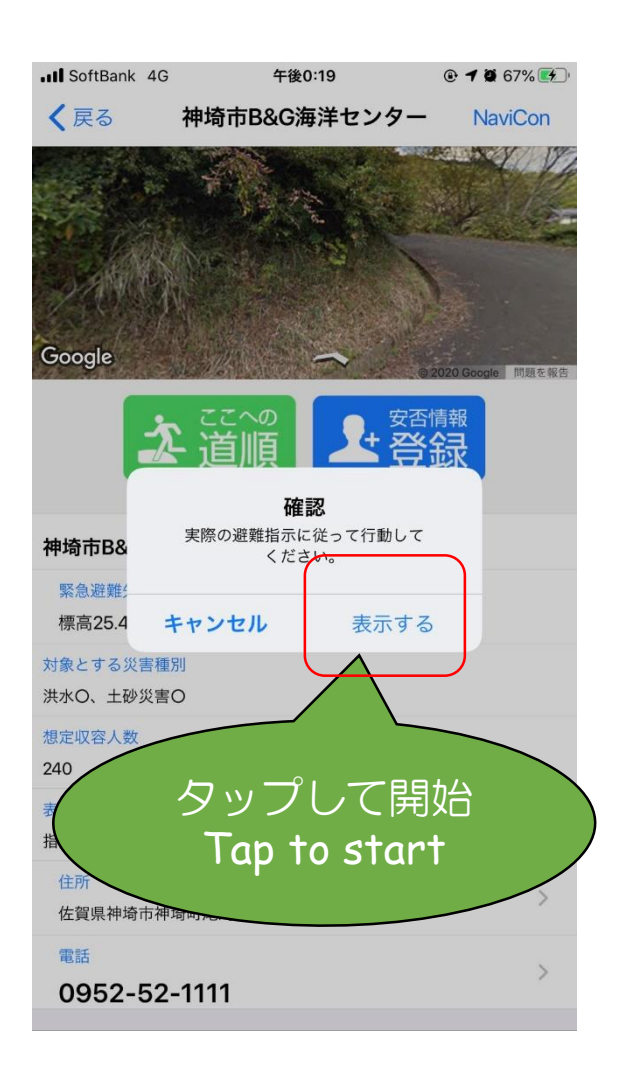

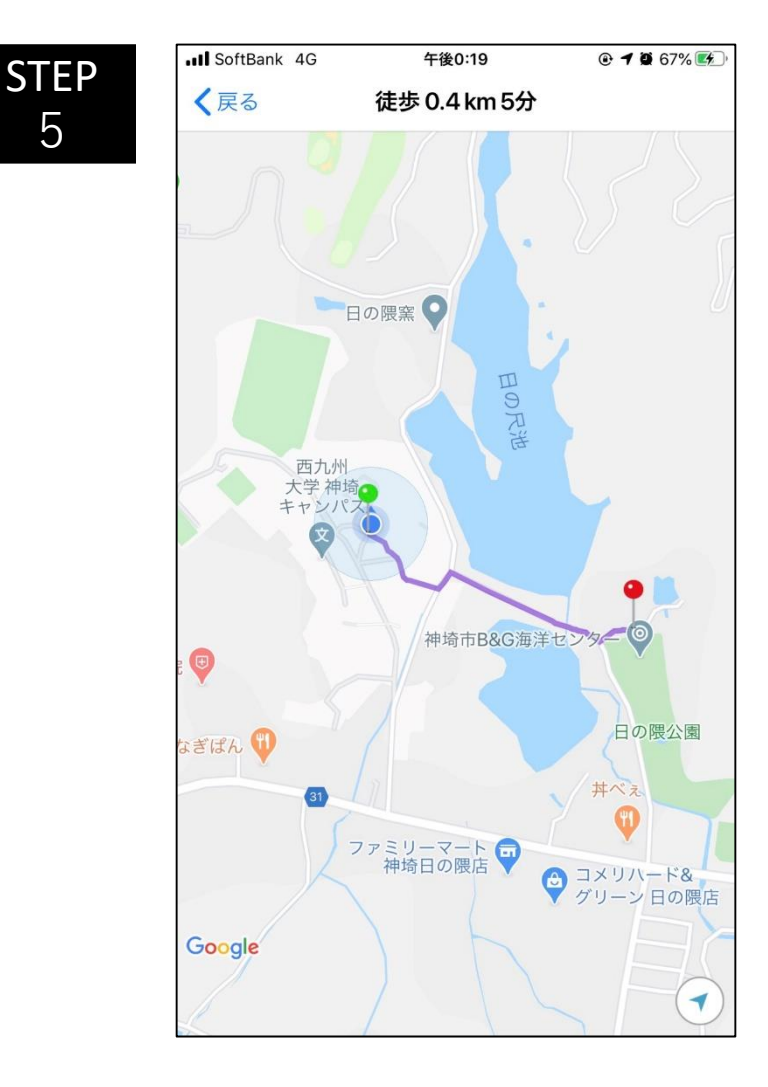

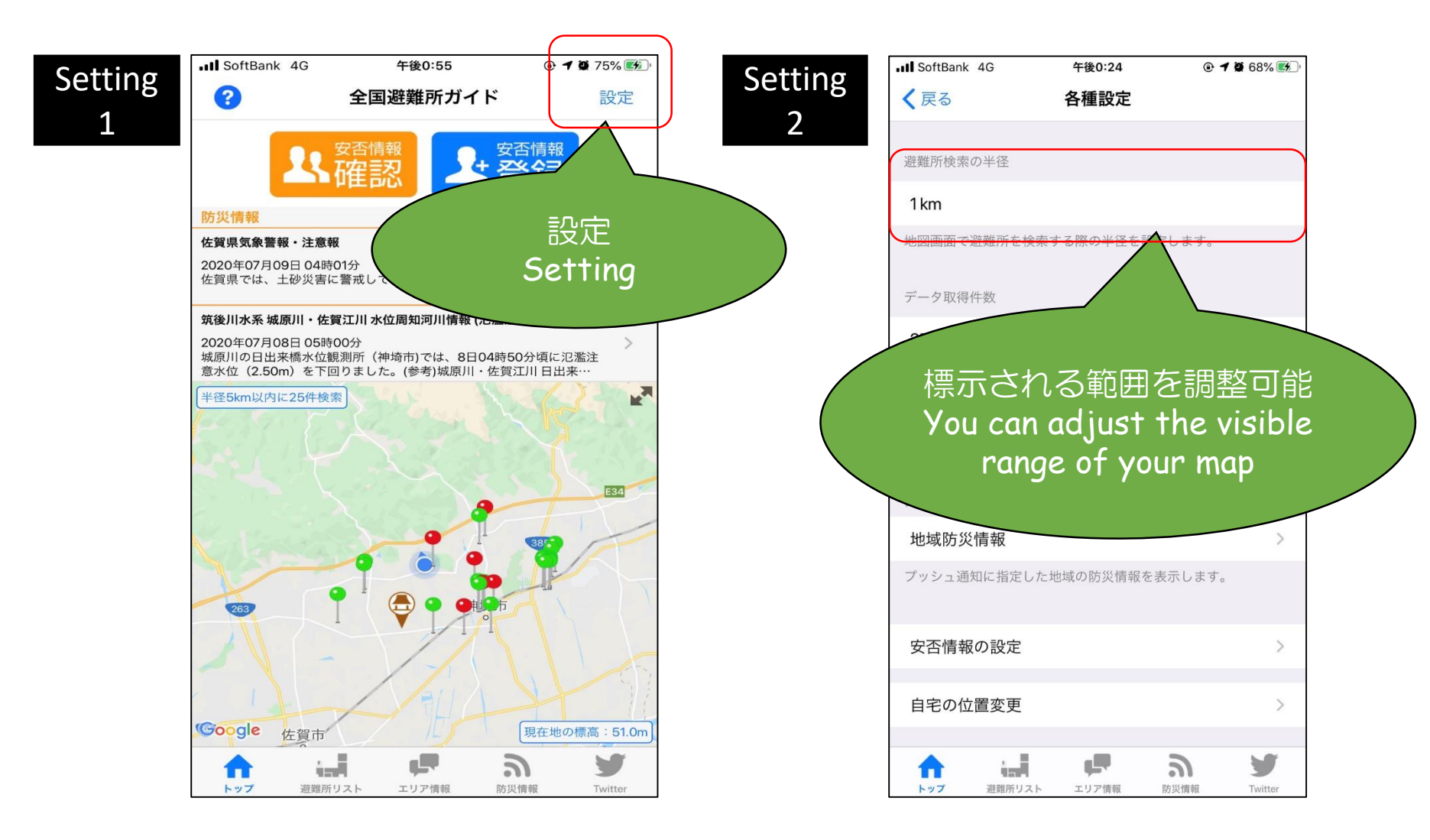